# 阪南大学 入学手続マニュアル

# — 阪南大学入学手続

①インターネット入学手続②入学金・学費等納入金の納入※注意①②両方の手続を完了させないと入学できません

-注意-

入学手続については余裕をもって行なってください。締切(提出)期限 が設けられている場合は、その期限を厳守してください。 入学手続期間内に手続を完了されない場合は、入学を許可できません。 各種期限については入学試験要項等でご確認ください。

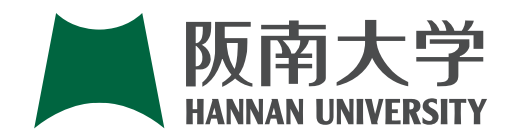

# **CONTENTS**

| ①入学手続の流れ                        |
|---------------------------------|
| <ul> <li>②インターネット入学手続</li></ul> |
| ③卒業証明書または<br>高卒認定合格証明書等の提出7     |
| ④入学式について7                       |
| ⑤その他のお知らせ8                      |
| @Q&A9                           |
|                                 |

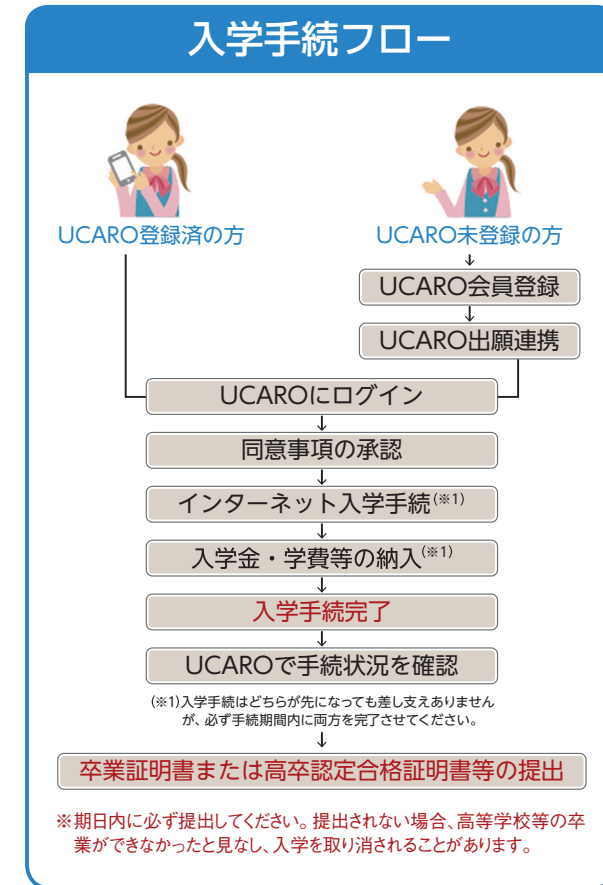

# 入学手続の流れ

## 重要

- •入学手続は、手続期間内に「インターネット入学 手続」と「入学金・学費等の納入」の両方を完了 させる必要があります。
- ・受験ポータルサイトUCARO(以下UCARO)の 操作画面については、実際の画面と異なる場合が あります。

## Step 1 事前準備

インターネットに接続されたPC、スマートフォン、 タブレットをご用意ください。 <推奨環境(スマートフォン)>

#### $\diamond OS$

- iOS 15 Android 12
- ◆ブラウザ
- 搭載端末の標準ブラウザ ※上記以外の利用環境ではうまく機能しない可能 性もございますのでご了承ください。 ※PCでの閲覧時についてはスマートフォンと同 内容のサイトが表示されます。また、一部のブ ラウザ、バージョンでは、表示が崩れる場合が ありますのでご了承ください。

※フィーチャーフォン(ガラケー)には対応して おりません。

#### JavaScript

• JavaScriptを使用しているページがある為、ブラ ウザのJavaScriptを有効にしてください。

### Step 2 UCAROにログイン

入学手続を行うにはUCAROへの会員登録が必要で す。会員登録の有無により、手続の流れが異なりま すので、ご自身の会員登録状況をご確認ください。 UCAROへは下記URLか右記のQRコ 回転回 ードからアクセスしてください。 (https://www.ucaro.net/)

# Step 3 入学金・学費等の納入

入学金・学費等の納入は合格通知書に同封されてい る学費振込用紙(合格通知書の右側)の銀行取扱期 限までに最寄りの金融機関の「窓口」から納入して ください。 ※郵便局、ATM、携帯電話・スマート フォンおよびパソコンからの納入はできません。 納入後は振込金領収書を大切に保管してください。 入学手続期間内に手続を完了されない場合は、入学 を許可できませんのでご注意ください。

# インターネット入学手続

# 2-1 はじめに

# UCARO登録済の方

#### ①UCAROにログイン

ご登録いただいたメールアドレ スとパスワードを入力してくだ さい。

※パスワードは8~16文字で、半角数字、半角 大文字の英字、半角小文字の英字を含め たものです。

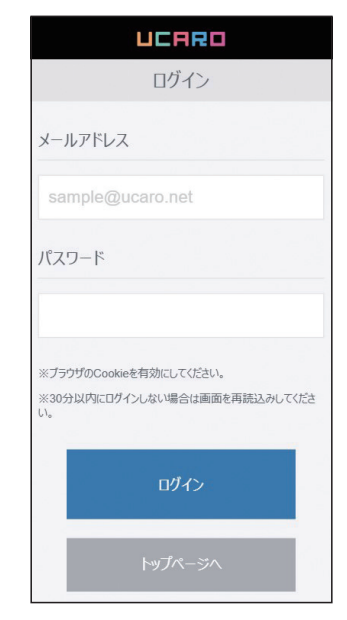

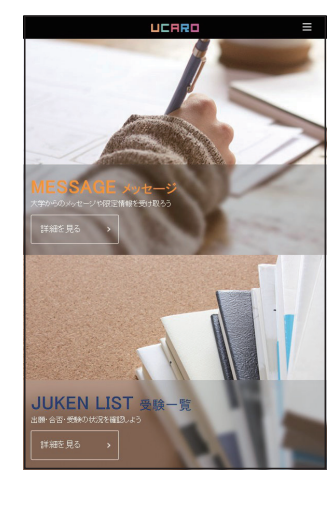

# UCARO未登録の方

::

#### ①新規会員登録(無料)をクリック

利用規約に同意のうえ会員登録 を行ってください。

副前現会員登録 🔓 ロヴイン

# さい。

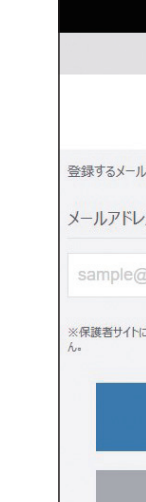

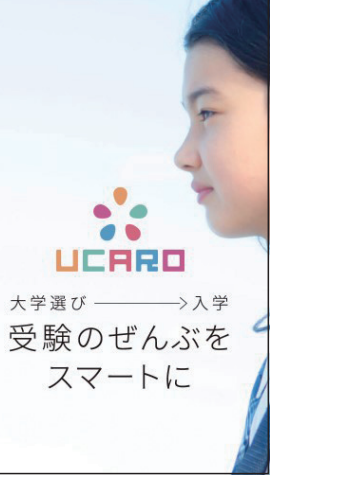

#### 2受験一覧を選択

ださい。

トップページの「受験一覧」か ら【詳細を見る】を選択してく

※本人認証画面に進んだ場合は登録したパ スワードを入力してください。

#### ③入学手続を選択

合格し、入学を希望する学部・ 学科の受験情報を選択し 【入学手続】から、3ページ 2-2 UCARO出願連携 にお進みく ださい。 ※「受験一覧」に記載されている入学手続期 間内に入学手続情報を入力してください。

#### 【注意】

よくある誤りとして、複数の学 部・学科を受験(併願)してい る方は、入学を希望する学部・ 学科を誤って選択するケースが あります。

| [] 受映─覧                       | J |
|-------------------------------|---|
| 🕞 yiyamatitarana, valeta. 200 | ] |
| 28.7 24078.7                  |   |
| 南大学                           |   |
| Rate :                        | 1 |
|                               |   |
| 1999:                         |   |
| 入学手統開盟中入学手統情能未登録              |   |
|                               |   |
| 一支除業・受除番号協会                   |   |
| 0 asma                        |   |
| ■ 入学手续                        | ] |
|                               | - |
|                               | _ |

#### ②メールアドレスの登録

お使いのメールアドレスを入力 し、【送信する】を選択してくだ

| ULHRU                  |
|------------------------|
| 新規会員登録                 |
| 仮登録情報入力                |
| ルアドレスを入力してください。        |
| ス                      |
| @ucaro.net             |
| に登録しているメールアドレスは登録でできませ |
| 送信する                   |
| 戻る                     |

#### ③受信メールの確認

ご登録いただいたメールアドレ ス宛に確認メールをお送りしま す。メールに記載されたURLか ら、UCAROの会員登録を行っ てください。 登録後は、3ページ④~⑥にお 進みください。

| [UCARO] 会員本登録のご案内                             | -                               |
|-----------------------------------------------|---------------------------------|
| この疫は UCARO をご我用損き、ありがとうございます。                 |                                 |
| 会員転費録が完了いたしましたので、                             |                                 |
| 作き続き、下記 URL より本登録をお願いいたします。                   |                                 |
| ntps://www.ucato.net/member/signup?accessKeyw |                                 |
| OURLの有効問題は仮登録より 34 時間です。URL が無効となった場          | 合は再夜メールアドレスの登録(会員板登録)を行なってください。 |
| もしかる月たり形ない場合は、メールアドレスが思って入力されてい               | ちかそれがございますので、                   |
| 10手数ですボド記の連絡先までお知らせいただくか、このメールを彼)             | 至していただきますようお願いします。              |
| ご不明な点や、ご質問などございましたら、                          |                                 |
| UCARD 単務時までお問い合わせください。                        |                                 |
| UCARD 年费马                                     | -                               |
| https://www.ucaco.net/                        |                                 |
| このメールは、送信専用メールアドレスから配信されていますので                |                                 |
| ご遊覧いただいても回答いたしかねます。ご了承ください。                   |                                 |
| (UCARO) https://www.ucate.net/                | -                               |

#### ④本登録情報入力

画面の指示に従って会員登録を 完了してください。【お気に入り 大学の選択へ】を選択してくだ さい。 ※パスワードは8~16文字で、半角数字、半角 大文字の英字、半角小文字の英字を全て

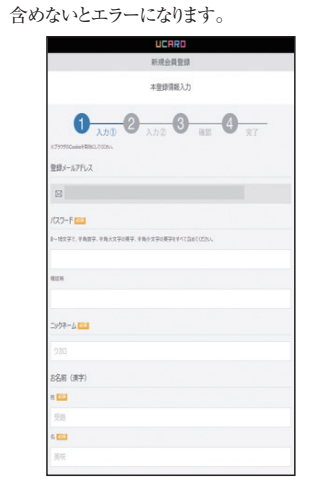

| す。                   |           |              |
|----------------------|-----------|--------------|
|                      |           |              |
|                      |           |              |
|                      | UCARO     |              |
|                      | 新期会員登録    |              |
|                      | お気に入り大学通知 |              |
| 0 6                  | 0         | -0           |
| 100 FMR. TOPO.       | 入力2 第1    | ε <b>π</b> 7 |
| 1001<br>500000-117.4 |           |              |
| 982                  |           | M            |
| n.                   |           | ~            |
|                      | 217121    |              |
|                      |           |              |
|                      |           |              |
| ▶ 阪南大学               | 00大学      | 00大学         |
| ANNAR UNIVERSITY     |           |              |
|                      |           |              |
|                      |           |              |
| 00大学                 | 00大学      | 00大学         |
|                      |           |              |
|                      |           |              |
|                      |           |              |
| 00大学                 | 00大学      | 00大学         |
|                      |           |              |
|                      |           |              |

⑤お気に入り大学選択

選択してください。

大学一覧から「阪南大学」を選

択し、【入力内容を確認する】 を

※お気に入り大学は登録完了後変更が可能

#### ⑥入力内容の確認

登録された情報を確認し、間違 いがなければ【この内容で登録 を完了する】を選択してくださ 630 N トで UCADO 今日 啓得 が 空了

| 以上 COUARD 云貝豆球が元 | 1 |
|------------------|---|
| します。             |   |

|              | 入力内容確認              |
|--------------|---------------------|
| <b>0</b> 100 | 2 And 3 az 3 x7     |
|              | UCAROD5-C//RME      |
| 5-47%2       |                     |
| .C20-#       |                     |
| 2998-4       |                     |
| ALE (22)     |                     |
|              |                     |
| 264 (2022)   |                     |
| 78           |                     |
| BRUK         |                     |
|              | UCAROD7-//DBELSE FS |
|              |                     |
|              | お気に入りの大学            |
| 10日大学        |                     |

#### ④出願媒体・出願大学を選択

出願媒体は【紙出願】・出願大学は【阪南大学】を選択 し、受験番号を入力後、【入力内容を確認する】 を選択し てください。

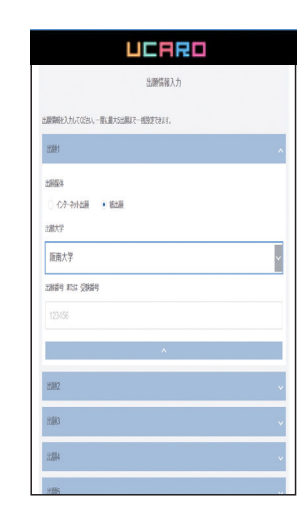

### B インターネット出願で出願された方

インターネット出願を利用された方は、出願時にUCARO出願連携を行っているため、UCARO出願連 携は不要です。下記 2-3 入学手続にお進みください。 ※UCARO出願連携の要否については3ページ(表1)を参照してください。

# 2-3 入学手続

#### 入力時の注意事項

- ○「誓約書および個人情報取扱い等に関する同意条項」に同意すると、他の入力項目がアクティブ状態にな り、入力が可能になります。
- ください。
- してください。
- ○各種手続情報の項目が表示されます。全ての項目の登録が完了した後に必ず「全入学手続情報入力完了」 を選択してください。
- は、阪南大学入試広報課へ申し出てください。
- ○本システムは、インターネットを経由してサーバーに接続しています。手続を開始してから30分以上更新 がないと自動的にセッションタイムアウトとなります。 ○前ページに戻る場合は、ブラウザの戻るボタンは使用せずに画面内の [戻る] を使用してください。

# 2-2 UCARO出願連携

#### <UCARO出願連携の要否および出願媒体・出願大学の設定について>

UCARO出願連携の要否は入試制度によって異なります。(表1)を参照してください。 (表1)

| 対象入試制度                                                                                          | UCARO出願連携の要否           |
|-------------------------------------------------------------------------------------------------|------------------------|
| 総合型選抜入試、資格活用型選抜入試、指定校推薦入試、<br>協定校推薦入試、スポーツ特別推薦入試、スポーツ・文化推薦入試、帰国生徒入試、<br>社会人入試、外国人留学生入試、3年次編入学試験 | <b>必要</b> (A) にお進みください |
| 公募制推薦入試、一般入試、大学入学共通テスト利用入試                                                                      | 不要                     |

### A 紙の志願票で出願された方

阪南大学を受験する際に紙の志願票に記入された個人情報は出願時に登録されているため、下記の手順 に沿って出願連携を行い、本人照合を行う必要があります。

※UCARO出願連携の要否については上記(表1)を参照してください。

810

#### ①出願連携を選択

ログイン後、トップページ下部 の「出願連携」の【詳細を見る】 を選択してください。

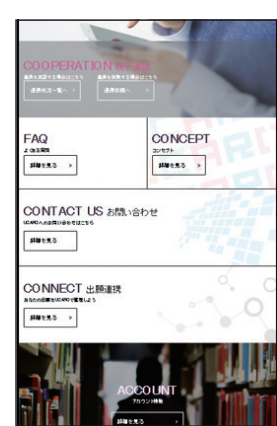

②パスワードを入力 ご登録いただいたパスワードを 入力し【認証】を選択してくだ

|                    | HRU =         |
|--------------------|---------------|
| 本人                 | 「認証           |
| 本人認証のため、ログイン<br>い。 | パスワードを入力してくださ |
| パスワード              |               |
|                    |               |
|                    |               |
|                    |               |
|                    | 名記            |
|                    |               |
|                    |               |

# ③個人情報を入力

出願時に紙の志願票に記入いた だいた個人情報等を入力してく ださい。 ※電話番号の入力は、出願時に自宅と携帯 電話の両方を登録している場合、自宅が登

録番号になりますのでご注意ください。

| UCARD =                |
|------------------------|
| 出願連携                   |
| 出願連携入力                 |
| 個人情報入力                 |
| 出願時に入力した個人情報を入力してください。 |
| 氏名 (カタカナ) 201          |
| セイ                     |

#### ⑤設定完了・入学手続きへ進む

表示内容に間違いがなければ【設定する】を選択 してください。

出願情報とUCAROアカウントの連携が完了後、 【受験一覧へ】を選択し、入学を希望する学部・ 学科の「**入学手続**」へ進んでください。

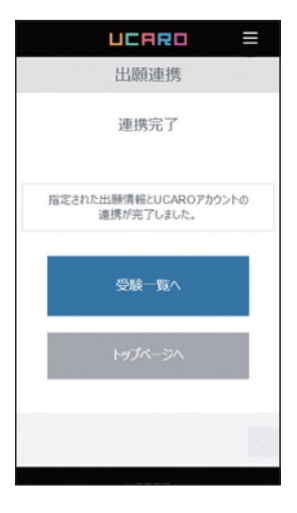

○各項目の登録ボタン、完了ボタンは画面の最下部にありますので、必ず最後まで確認(スクロール)して ○登録内容の不備や入力漏れがある場合は、画面上部にエラー情報が表示されますので、正確な情報を入力

○「全入学手続情報入力完了」を選択すると、UCAROから修正はできません。入学手続情報に誤りがある場合

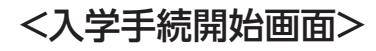

#### ①「誓約書および個人情報 取扱い等に関する同意条項」 を選択

誓約書および個人情報取扱い等に 同意することで入学手続の全ての 項目が入力可能な状態になります。

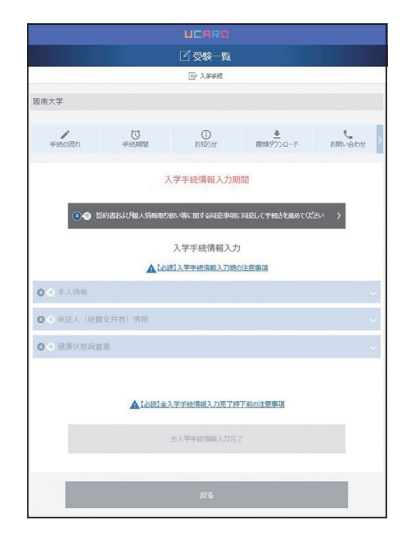

#### ②誓約書および個人情報の 取扱い等に同意

入学における同意条項を確認し、 同意のうえ、【完了する】を選択して ください。

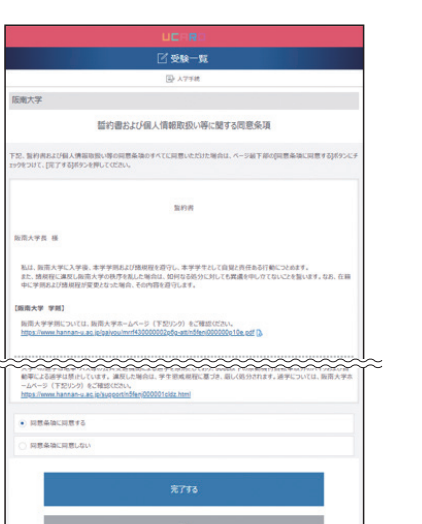

| ③各種手続情報の入力 |  |
|------------|--|
|------------|--|

「本人情報」「保証人情報(経費支 弁者)」「健康状態調査票」の各項 目を選択し、項目の下部にある【編 集する】を選択して入力画面に進 んでください。情報の入力では、 文字(数字)の半角・全角に注意 してください。

|           | 入学手统请報入力            |  |
|-----------|---------------------|--|
|           | ▲【小店】入学学校清朝入力的の注意審問 |  |
| ◎ ◎ 本人情報  |                     |  |
| ◎ ● 保証人(経 | 費支升者)情報             |  |
| ○ ● 健康状態詞 | 查束                  |  |
|           |                     |  |
|           |                     |  |
|           |                     |  |
|           | 金入学手统情報入力完了         |  |
|           |                     |  |
|           |                     |  |
|           | E o                 |  |
|           |                     |  |
|           |                     |  |
|           |                     |  |

#### ⑦入力情報の確認・修正

各種情報入力に誤りがないか確認 し、誤りがあれば修正を行ってく ださい。誤りがなければ「【必読】 全入学手続情報入力完了押下前の 注意事項」を読んでください。

#### ⑧各種情報入力の完了

全ての情報を入力・確認をした後 は、【全入学手続情報入力完了】を 選択してください。 ※「全入学手続情報入力完了」を選択すると、 UCAROから修正はできません。入学手続情 報に誤りがある場合は、阪南大学入試広報課 へ申し出てください。

| UCARO                                   | UCR                                                                                                    |
|-----------------------------------------|----------------------------------------------------------------------------------------------------|
| 國際和                                     |                                                                                                    |
|                                         | E 3.7                                                                                                    |
| 大学                                      | 阪南大学                                                                                                    |
| ● 0 0 0 0 0 0 0 0 0 0 0 0 0 0 0 0 0 0 0 | ्र<br>#escillan #escella                                                                                                    |
| 入学手統情報入力期間                              | 入学手续情報                                                                                                    |
| ••••••••••••••••••••••••••••••••••••••  | • THE REPORT OF THE ASSOCIATE AND THE ASSOCIATE AND THE ASSOCIATE ASSOCIATE ASSO |
| 入学手统情報入力                                | 入学手統们                                                                                                    |
| ▲【必徳】入学学校演報入力時の注意事項                     | ▲【必統】入学手续演                                                                                                    |
| ●本人情報 ~                                 | ○:◎ 本人情報                                                                                                    |
| Q 保証人 (把賞支非者) 情報                        | ◎ ⑧ 保证人 (経費支井者) 情報                                                                                                    |
| 0.储康秋范派查景                               | ● ● 健康状態調査期                                                                                                    |
|                                         |                                                                                                    |
| ▲【必問】金入学学会情報入力完了時下的の注意事題                | ▲「必然」金入学学校環境2                                                                                                    |
| 金入学手統領統入刀定了                             | <b>全</b> 入学手续指                                                                                                    |
| 97.                                     |                                                                                                    |
|                                         |                                                                                                    |
|                                         |                                                                                                    |

#### ④「本人情報」

本人情報を入力し、画面最下部に ある【登録する】を選択してくだ さい。 ※外国人留学生の本人氏名(ローマ字)入力

は、必ずパスポート表記(半角大文字)で入力 してください。

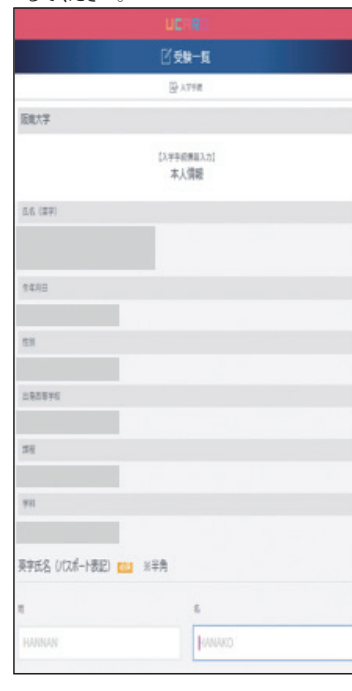

### ⑤[保証人情報]

保証人は、在学中あなたの一身に 関わる全ての事柄(学費支弁を含 む) について責任を取っていただ く方です。保証人となる方に同意 を得た後に、入力を行ってください。 入力後、画面最下部にある【登録す る】を選択してください。

| UCARO                                                            |                                   |  |  |  |  |
|------------------------------------------------------------------|-----------------------------------|--|--|--|--|
| ビ 受験一覧                                                           |                                   |  |  |  |  |
| B λ                                                              | · 字书紙                             |  |  |  |  |
| 版南大学                                                             |                                   |  |  |  |  |
| レスデナ8<br>保証人(経費<br>(12母年には2                                      | 61683入力]<br>[支弁者] (情報<br>(れに代わる者) |  |  |  |  |
| 保証人は、在学中的なたの一貫に聞わる全ての事所について責任を<br>保証人となる方に問題を提定後、下記の項目に入力してください。 | BROTUNENOS です。                    |  |  |  |  |
| 氏名 📶                                                             |                                   |  |  |  |  |
| 姓 ※全角                                                            | 名 ※全角                             |  |  |  |  |
| 版南                                                               | 太郎                                |  |  |  |  |
| 七イ ※全角                                                           | メイ ※全角                            |  |  |  |  |
|                                                                  | 909                               |  |  |  |  |
| 統柄 🚾                                                             |                                   |  |  |  |  |
| 統柄を選択                                                            | ×                                 |  |  |  |  |
| 生年月日 🚾 ※半角                                                       |                                   |  |  |  |  |
| 1956 # 4 <b>A</b> 5 B                                            |                                   |  |  |  |  |
| 自宅住所                                                             |                                   |  |  |  |  |
| 邮使番号 <mark>2011</mark> ※半角                                       |                                   |  |  |  |  |
| 580 - 8502                                                       |                                   |  |  |  |  |
|                                                                  |                                   |  |  |  |  |

#### ⑥[健康状態調查]

健康状態を入力し、画面最下部に ある【登録する】を選択してくだ さい。

|                                         | <b>Ft - - - -</b>                       |
|-----------------------------------------|-----------------------------------------|
|                                         | └/ 受験─覧                                 |
|                                         | ■ 入学手続                                  |
| 版南大学                                    |                                         |
|                                         | [入学手術開解入力]]<br>健康状態調査票                  |
| 本票は、入学後行う定期機要認知50予備<br>学予定者本人が入力してください。 | 調査です。この調査内容については学生の議業管理の目的に以外には原用いたしません |
| 1. 下記の間診内容にお答えくな                        | Eeu,                                    |
| 喧気、腹痛、下痢などをおこしやす                        | έυ <mark>1081</mark>                    |
| C tan C und                             |                                         |
| 動悸、息切れ、脈の乱れがある                          | <b>2</b>                                |
| C (\$1) C LEVE                          |                                         |
| 頭痛や頭が重い感じがする                            |                                         |
| ं सन् ः नगरे                            |                                         |
| めまい、立ちくらみがある 📶                          |                                         |
| o teo o unit                            |                                         |
| ひきつけをおこしたことがある 💴                        |                                         |
| 0 (\$D) 0 DON                           |                                         |
| A Record Area 1 May 1 Martin Res        | ALL ALL ALL ALL ALL ALL ALL ALL ALL ALL |

#### 【注意】「本人情報」および「保証人情報(経費支弁者)」にご登録いただいた住所情報は、入学後に学費等 納付書や各種案内を送付するために利用されますので、入力に誤りがないか十分注意してください。

### <注意事項>

携帯電話のメールアドレスをご登録いただく場合は、「ucaro. net」からのメールを受信可能な状態に設定してください。

| <b>について&gt;</b><br>「や入力漏れがある場合は、画面<br>「す。正確な情報を入力してくた | i上き<br>ごさい                                                                                                    |
|-------------------------------------------------------|----------------------------------------------------------------------------------------------------|
| ()<br>入力内容にエラーが多ります。<br>以下のエラー箇所を確認してください。            |                                                                                                    |
| ● 続柄の選択値が不正です。                                        |                                                                                                    |
|                                                       | <b>について&gt;</b><br>「や入力漏れがある場合は、画面<br>す。正確な情報を入力してくた<br>①<br>入力以容にエラーがあります。<br>以下のエラー層所を確認してください。<br>・  統柄の選択個が不正です。 |

<入学手続完了通知(メール)について> 手続期間終了後に「インターネット入学手続」と「入学金・学費等の納入」の確認を行います。どちらも 完了している場合、入学手続(2次)締切日の約3日後に入学手続完了通知(メール)を登録されたメールア ドレス宛にお送りします。 入学手続完了通知(メール)は、「インターネット入学手続」「入学金・学費等の納入」双方の確認が必要と なり時間を要するため手続完了メールが届くまでは、「全入学手続情報入力完了メール」「入学金・学費等 納入の振込控」を大切に保管してください。

## の各種情報入力完了メールの確認

各種情報入力を完了し【全入学手 続情報入力完了】を選択後、ご登 録いただいたメールアドレスに各 種情報入力完了メールが届きま す。内容を確認してください。

※各種情報の入力を完了しただけでは入学手続 きは完了しません。各種情報登録と入学金・学 費等の納入が必要となります。入学手続完了 の通知については下記<入学手続完了の通 知(メール)について>をご確認ください。

| Fit            |                  |             |     |       |   |
|----------------|------------------|-------------|-----|-------|---|
|                |                  |             |     |       |   |
|                |                  |             |     |       |   |
| ų              | <u>●</u><br>田田が) | 20-P        | 25  | r ant | > |
| 以力則            | 1                |             |     |       |   |
| 28 <b>4</b> 44 | 相応してすれる          | - tano c () | 忠 ) |       |   |
| 報入力            |                  |             |     |       |   |
| 12780          |                  |             |     |       |   |
|                |                  |             |     |       | ~ |
|                |                  |             |     |       | ~ |
|                |                  |             |     |       | ~ |
|                |                  |             |     |       |   |
| 力売了押           | 10012            | R.          |     |       |   |
| 8入力完了          |                  |             |     |       |   |
|                |                  |             |     |       | _ |
|                |                  |             |     |       |   |
|                |                  | _           |     | _     |   |

部にエラー情 1,0

入学手続(登録)が完了しました。 キット入学手続に併せて、入学会・学費等を期日までに納入することで、入学手 いる場合は、これで全ての入学手続が完了しました。 た方には、改めて「入学手続なご道知(メール)」をお送り1 回登録した営業は、こちらも UCARO から確認ができます。 は「面向大学 入学手続マニュアル」を参照してください。 ールヤ人学式の市内などに開しては、水学ホームパージをご範 わせ先】 入法広報課 (872) 333-1234 平目9:10~17:00、土曜日9:00~12:30 9年後戦後については取得大学3F9 をご確認くた - ルロ送信専用メールアドレスから配目されています。 (いただいてもお答えできませんので予めご了承ください

# 卒業証明書または高卒認定合格証明書等の提出

卒業証明書または高卒認定合格証明書等について、この冊子に綴られている返送用封筒を使用し、 以下の注意事項をよく読み提出期日までに必ず郵送してください。

### ——<注意事項>

#### 【提出する証明書】

高等学校の卒業証明書等(原本に限る・厳封不要・卒業証書不可) ※高等学校卒業程度認定試験(旧大学入学資格検定)合格者……同合格証明書 ※文部科学大臣の指定を受けた専修学校高等課程の学科修了者……同修了証明書

#### 【提出期日】

令和6(2024)年3月31日(日) < 締切日必着 > ※期日内に提出されない場合、高等学校等の卒業ができなかったと見なし、入学を取り消されること があります。

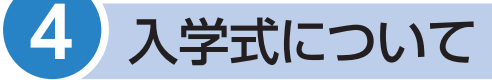

【日時】 令和6(2024) 年4月1日(月)

【場所】本キャンパスGYCホール

【受付】一部:9:10~ 二部:13:10~

【式典】一部:10:00~10:30 二部:14:00~14:30

#### ※式典終了後はガイダンスを行う予定です。

※式典は午前・午後の二部制となっており、学部・学科により時間が異なります。入学式および入学 の準備に関する事項の最新情報は、令和6(2024)年1月下旬以降、阪南大学Webサイト「入学予定 の皆さんへ」に掲載しますので、ご確認ください。なお、郵送でのご案内はございませんので、ご 了承ください。

〈阪南大学Webサイト〉

URL : https://www.hannan-u.ac.jp/

#### 【入学式に出席できない場合】

入学式に出席できない場合は、**阪南大学教務課**へ入学される学部・学科と氏名をご連絡ください。 教務課「電話 072-332-1224 (代)] 月~金9:00~17:00

#### 【保護者の皆様へ】

入学式および入学の準備に関する事項は、令和6(2024)年1月下旬以降に阪南大学Webサイト「入学 予定の皆さんへ」に掲載しますので、ご確認ください。

# その他のお知らせ

#### ■新入牛および保護者の皆様への情報提供について

本学では、保護者の皆様への情報を大学Webサイト「保護者の方へ」に掲載しています。また、ご 子息・ご息女が入学後に、保護者専用ポータルサイト「HUPAS(ヒューパス)」で授業の出席状況 や成績、個人宛の案内をご覧いただくことができます。なお、保護者の方および在学生の方への情 報提供を目的としたLINEアカウントも開設しております。登録方法については入学後に実施され る新入生ガイダンスでご案内します。新入生の方は、入学後の学生生活に必要な情報を本学 Webサ イトの「在学生の方へ」に掲載していますので、ご活用ください。 阪南大学 Web サイト 

URL : https://www.hannan-u.ac.jp/

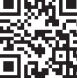

#### ■各種郵送物について

入学手続を完了された方には、令和6(2024)年1月以降に以下の案内を郵送いたします。 ○阪南大学からの郵送物………「通学証明書の申請について(ご案内)」「感染症罹患調査」「学研災 付带学生生活総合保険案内」 ○阪南大学生協からの郵送物…「阪南大学必携パソコン」「教科書」「健康的な昼食(ミールシステ ム)|「病気やけがに備えるCO-OP学生総合共済」などの入学前にご

準備いただく資料を「生協への加入案内」と一緒にお送りいたしま す。保護者様も必ずご確認ください。

阪南大学生協 入学準備のための新入生向けサイトQRコード URL: https://hanshin.coop/hannandai/fresh/index.html

#### 【郵送物に関するお問い合わせ】

○阪南大学からの郵送物

学研災付帯学生生活総合保険案内に関すること……阪南大学 学生支援課(072)332-1224(代) ○阪南大学生協からの郵送物

生協加入・共済・保険・

ミール・教科書・必携パソコンなど…

#### ■下宿相談紹介について

本学では、学生マンション・アパート等の下宿紹介を(株)学生情報センター(nasic)、食事付物 件については(株)共立メンテナンスに業務委託しています。物件紹介は、以下の取扱店に直接お 問い合わせください。

● (株) 学生情報センター (nasic) 大阪ミナミ店 阪南大学下宿紹介係

0120-749-373 URL: https://749.jp

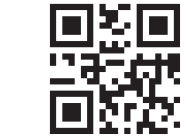

 (株) 共立メンテナンス 関西支店 0120-80-5103

阪南大学 ナジック 検索

URL: https://www.gakuseikaikan.com

阪南大学 共立メンテナンス 検索

※下宿物件相談会を令和5(2023)年11月より実施する予定です。 詳細は阪南大学 Web サイト(https://www.hannan-u.ac.ip/) でご確認ください。

·阪南大学生協 🚾 0120-153-807

ナジックQRコード

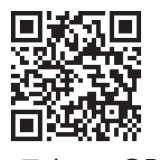

共立メンテナンスQRコード

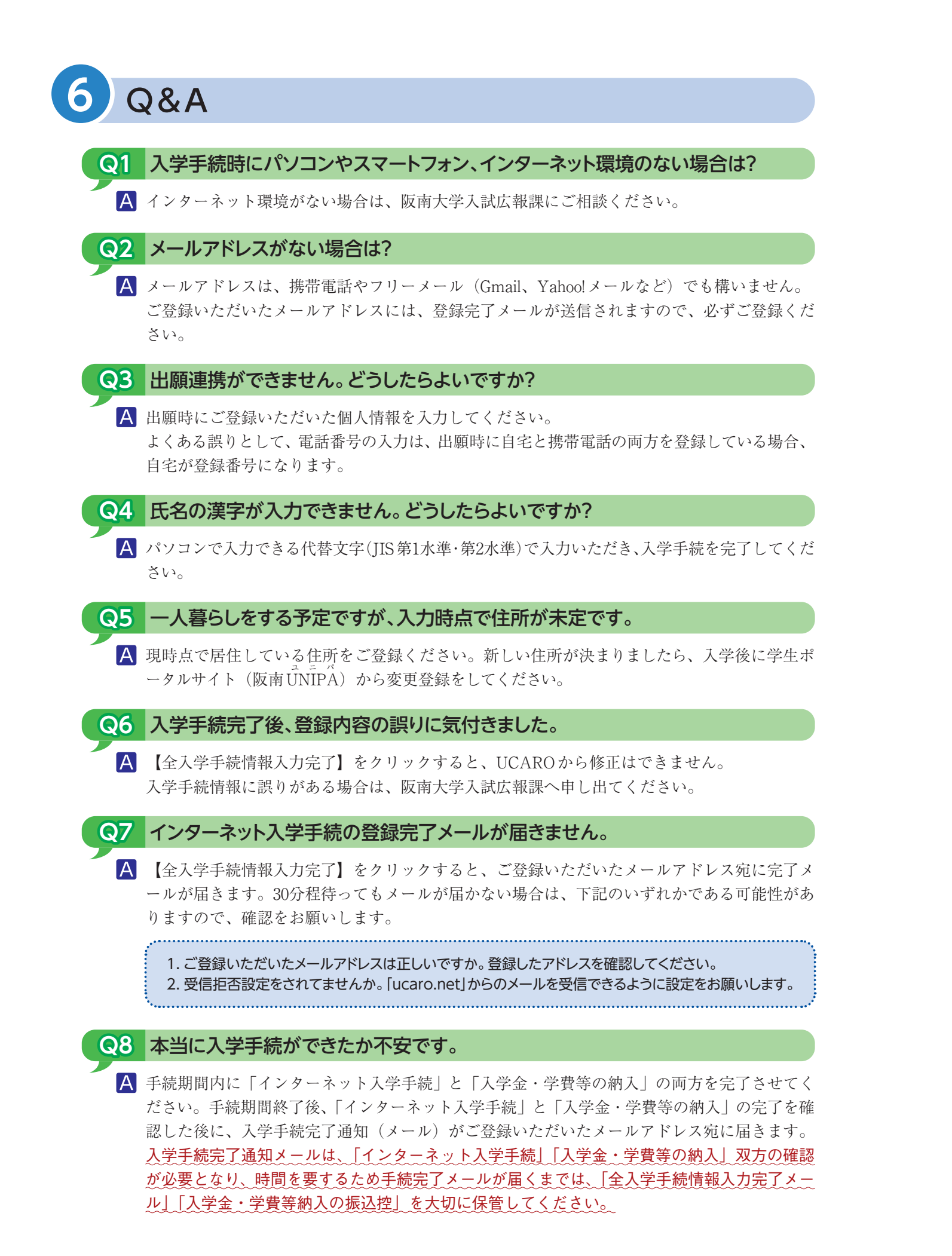

# お問い合わせ先

### UCARO事務局

●UCARO・会員登録・操作方法に関すること
 <受付時間/10:00~18:00> TEL:(03)5952-2114
 ※年末年始(2023年12月30日~2024年1月3日)は受付しておりません

#### 阪南大学

- ●入学手続に関すること
   入試広報課
- ●入学式に関すること
   総務企画課
- ●入学前教育に関すること 教育情報課
- ●新入生オリエンテーションに関すること 教務課

<受付時間/(平日)9:00~17:00> TEL:(072)332-1224(代) ※年末年始(2023年12月28日~2024年1月4日)は受付しておりません